# SUPPLY ORDERS ON YOUR LOTTERY TERMINAL

Starting July 17, 2023, retailers will order their Lottery supplies through their Lottery Terminal. Here is a step-by-step process of how to successfully submit supply orders via your Lottery Terminal.

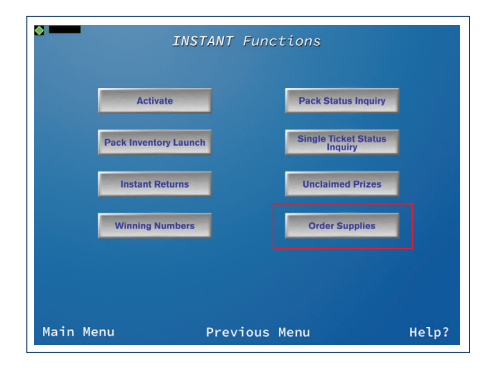

An Order Supplies button will be added to the INSTANT Functions Menu. From the Main Menu of your Lottery Terminal, select INSTANT → Order Supplies

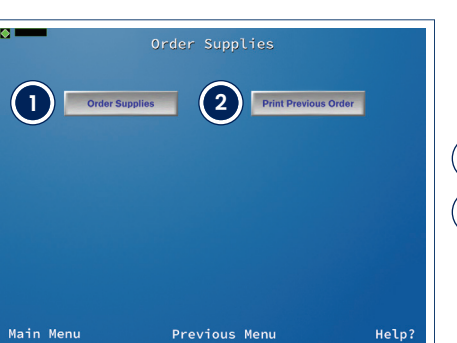

The Order Supplies Menu will have two options:

**Order Supplies** - here is where you can submit a new order.

Print Previous Order - this will print a summary of your last order. The printout will include the date the order was placed, order ID number, retailer ID number, item name(s) and the quantity of items ordered.

\$0.00

RELF

### • ORDER SUPPLIES A list of supplies available for ordering will appear on this screen:

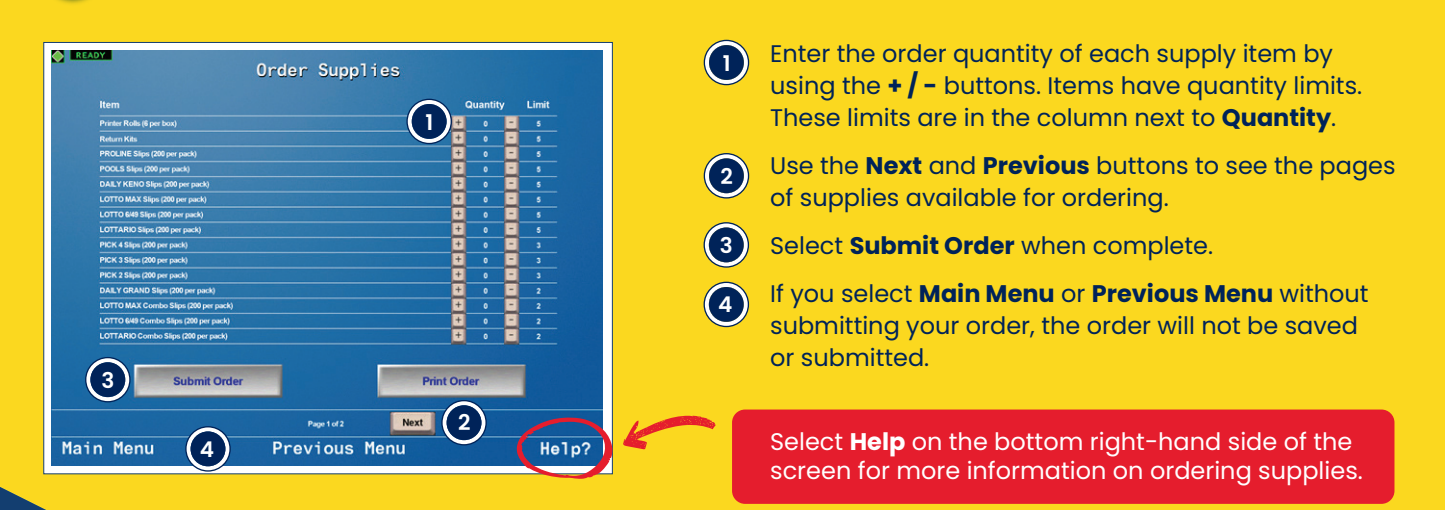

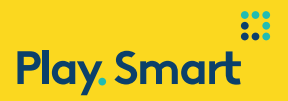

#### ORDER CONFIRMATION POP-UP

The following message will appear on the screen to confirm the order has been submitted:

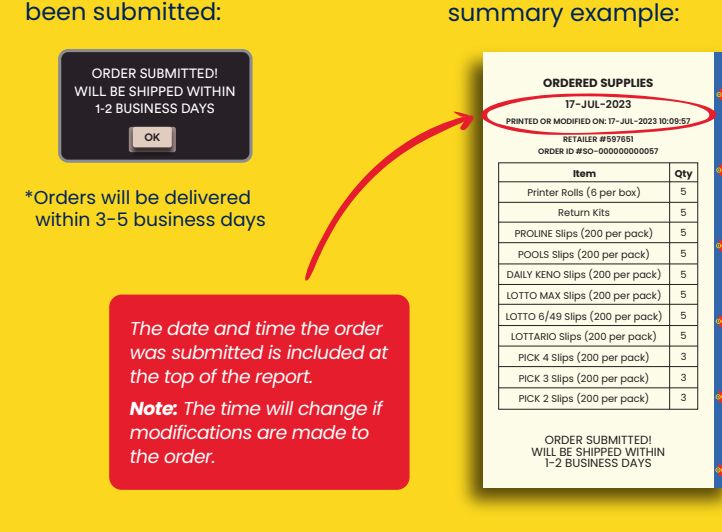

**ORDERED SUPPLIES** 

summary will print from the

submitted. Ordered Supplies

terminal once the order is

The Ordered Supplies

SUMMARY

#### SAME DAY ORDER MODIFICATIONS

Modifications can be made to your order the same day it was submitted.

When you return to the **Order Supplies** screen, the quantities you previously selected will appear.

Make your adjustments and select **Submit Order**. A new **Ordered Supplies** summary will print.

#### **CANCELLING YOUR ORDER**

If you want to **cancel** your order, this must be done the same day it is submitted. Change the quantities to **0** and click **Submit Order**.

## POTENTIAL ERROR MESSAGES

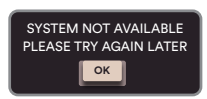

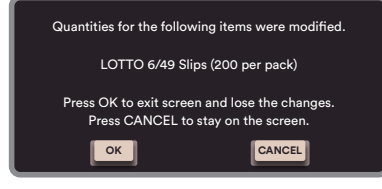

CHANGES TO ORDER HAVE NOT BEEN SUBMITTED

ОК

#### "SYSTEM NOT AVAILABLE PLEASE TRY AGAIN LATER"

When the ordering system is not available you will receive an error message i.e., Network issues.

#### "QUANTITIES FOR THE FOLLOWING ITEMS WERE MODIFIED..."

If you try to leave the **Order Supplies** screen before submitting your order, this message will pop-up. Press **OK** to exit the screen and lose the changes. Press **CANCEL** to stay on the screen.

#### "CHANGES TO ORDER HAVE NOT BEEN SUBMITTED"

If you try to print an order before submitting, this message will pop-up. This will remind you to hit **Submit Order** before exiting the order screen (if you plan to submit the order).

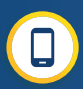

If you are having trouble submitting your Supply Order, contact the OLG Support Centre at **1-800-387-0104**.